# 動画の購入方法

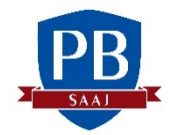

※PB継続教育ポイントに反映されるのは、動画の購入時点ではなく、動画を再生した時点で す(自動的に反映されます)。

- 協会トップページ>プライベートバンカー資格>セミナーとスクールをクリックしてください。
- 2. セミナーとスクール>開催実績と要旨・動画購入>詳細はこちらをクリックしてください。

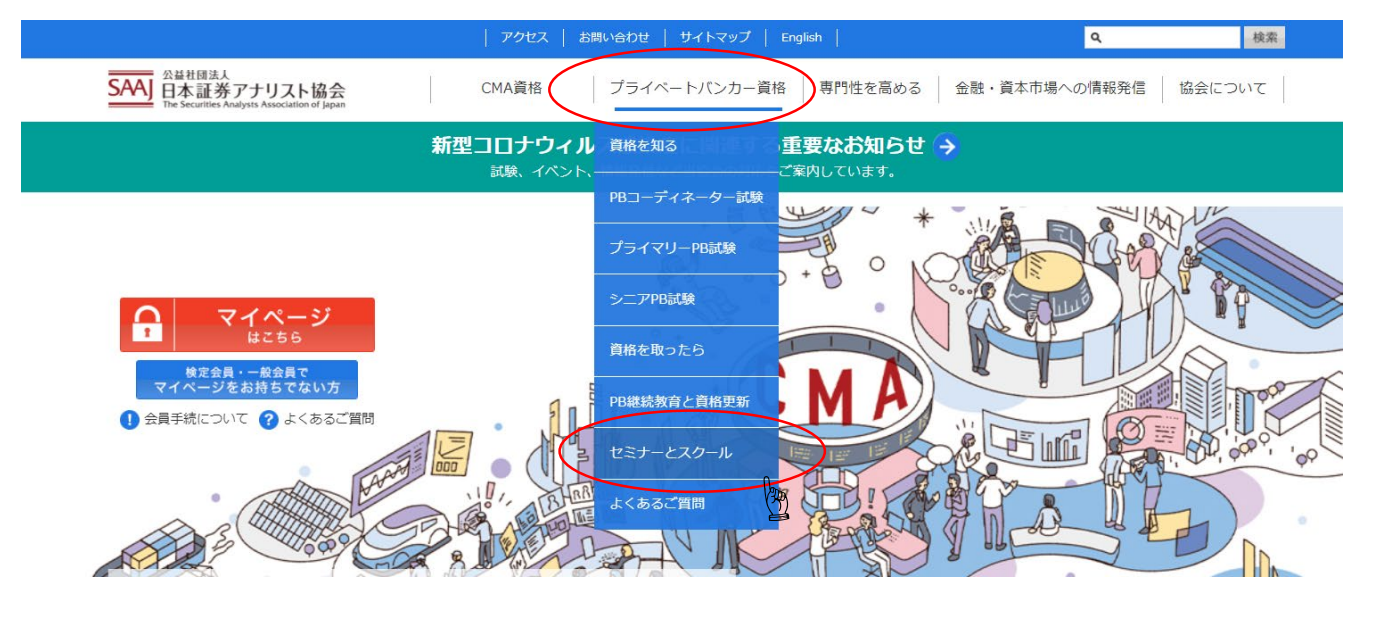

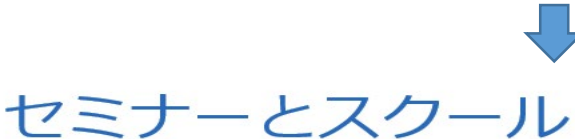

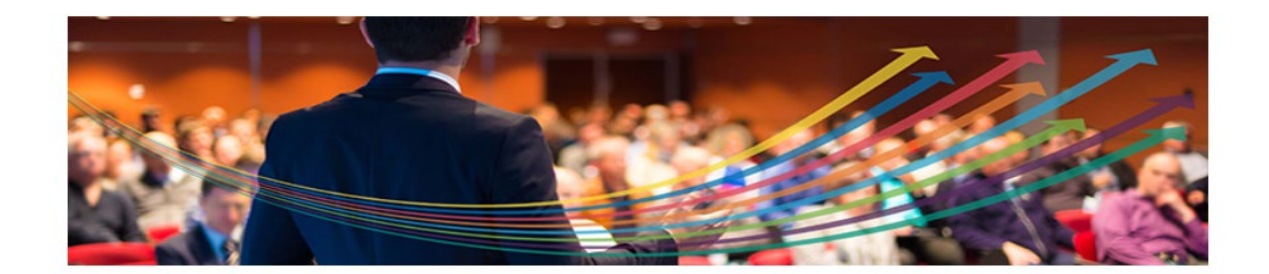

### 開催予定

これから開催されるセミナーとスクールの一覧か ら、参加申込することがが出来ます。

### 開催実績と要旨・動画購入

過去に開催されたセミナーとスクールの一覧から、 要旨や動画を購入することが出来ます。

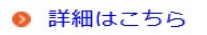

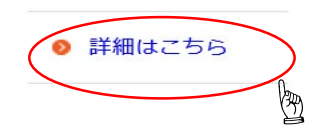

3. 「開催実績からの単体購入」欄で、購入したいセミナーの アイコンを クリックする。

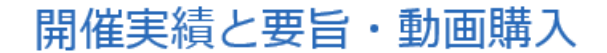

これまで開催したセミナーとスクールの開催実績から、要旨・動画を購入できます。要旨を複数同時に購入す る場合は「検索からの要旨複数同時購入」からお申し込みください。動画購入、要旨を単体で購入する場合は 「開催実績からの単体購入」からお申し込みください。

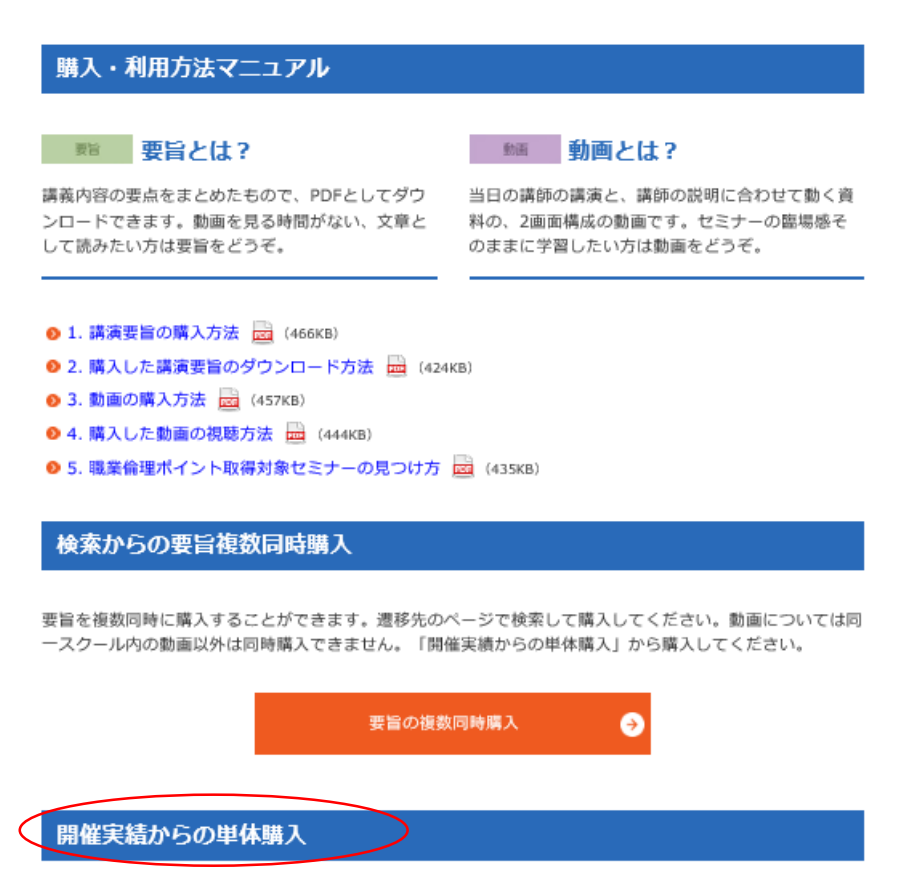

これまで開催したセミナーとスクールの開催実績から、要旨・動画の単体購入ができます。単体購入は支払方 法がコンピニエンスストア(現金でのお支払い)、ペイジー(ネットバンキング、ATMからのお支払い)の 場合、手数料が申込みされた分だけ必要となりますので、ご注意ください。

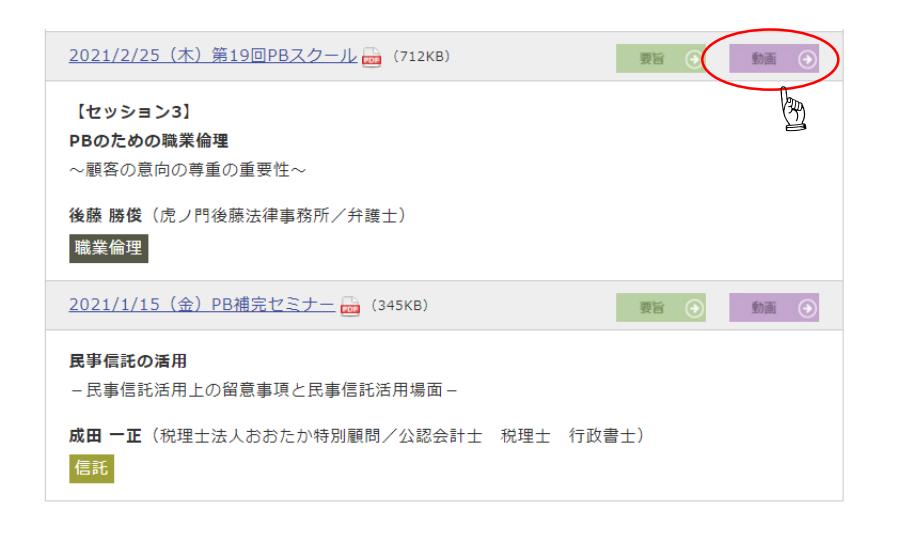

# 必ずユーザ認証してください。ログインしないと継続教育ポイントの付与がされず、 割引価格にもなりません。

5. ログインIDとパスワードを入力し、「次へ」をクリックする。

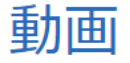

動画の視聴環境(OS, ブラウザ等)に制約がありますので、購入前に必ずご確認ください(こちらをクリック)。

### ユーザ認証

- CMA(CIIAを含む)、一般会員、検定会員補、受講者、PB資格保有者、PB受験者、法人賛助会員の 役職員の方は、必ず「ユーザ認証をする」ボタンをクリックしてください。 ユーザにより無料で閲覧可 能な動画や、動画販売価格が異なる場合があります。
- 上記以外の方は、「ユーザ認証をする」ボタンをクリックする必要はございません。

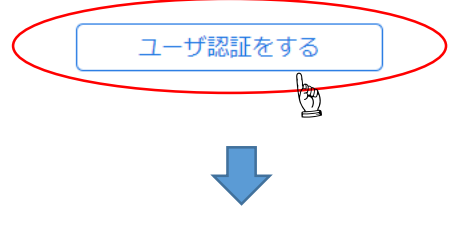

動画

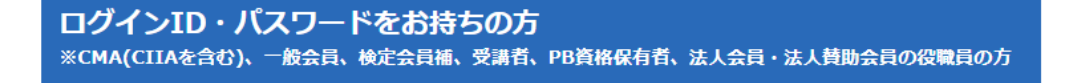

CMA(CIIAを含む)、一般会員、検定会員補、PB資格保有者、受講者の方で マイページまたはPB専用ページをお持ちの方は、マイページまたはPB専用ページのログインID・パスワード を入力してください。 法人会員・法人賛助会員の役職員の方は、法人・賛助会員のID・パスワードを入力してください。

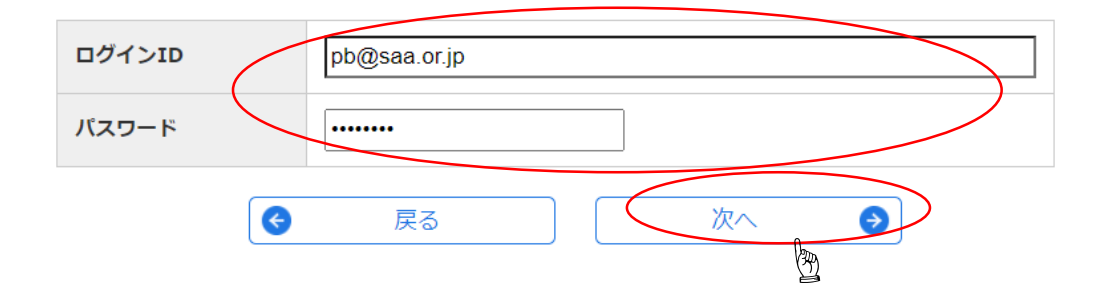

6. 購入したい動画のチェック欄に☑し、「チェックされた品目を購入する」をクリック してください。

| <ul> <li>第19回 PBスクール&lt;セッション3&gt;PB<br/>のための職業倫理</li> <li>~顧客の意向の尊重の重要性~</li> <li>後藤 勝俊 氏<br/>弁護士/虎ノ門後藤法律事務所</li> <li>「ライブ配信】<br/>2021年2月25日<br/>(木)<br/>13:30-17:10</li> <li>第19回 PBスクール&lt;セッション3&gt;PB<br/>のための職業倫理</li> <li>~顧客の意向の尊重の重要性~</li> <li>後藤 勝俊 氏<br/>弁護士/虎ノ門後藤法律事務所</li> <li>取売中<br/>2023年01月31日<br/>23時<br/>2022年12月31日<br/>23時<br/>2022年12月31日<br/>23時<br/>制限なし</li> <li>PB継続学習ポイントが2pt取得できま<br/>す。</li> <li>職業倫理の内容を含みます。</li> </ul> | 2,200円 |
|----------------------------------------------------------------------------------------------------|--------|
|----------------------------------------------------------------------------------------------------|--------|

# 一括処理

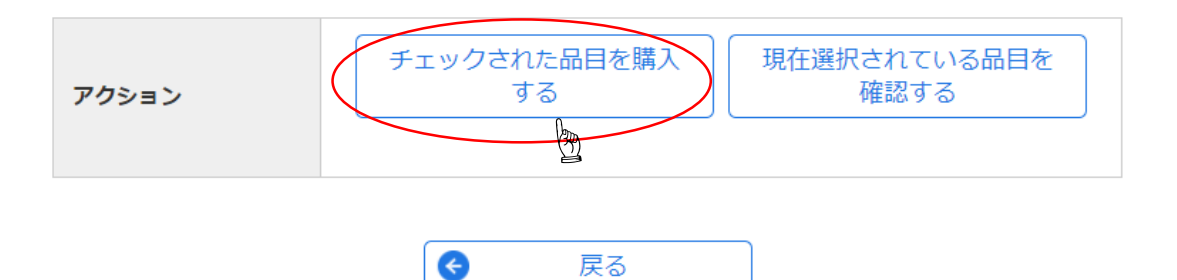

7. 内容を確認し、「次へ」をクリックしてください。

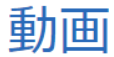

動画の視聴環境(OS, ブラウザ等)に制約がありますので、購入前に必ずご確認ください(こちらをクリック)。

購入する動画

小計

品目をチェックし、「チェックされた品目を取り止める」ボタンをクリックすると、購入が解除されます。

| 選<br>択 | 開催日時                                                                                   | タイトル                                                                                                    | 配信終了※<br>販売終了※<br>購入後の閲覧制限                       | 価格     |
|--------|----------------------------------------------------------------------------------------|----------------------------------------------------------------------------------------------------|--------------------------------------------------|--------|
|        | 第19回 P B スク<br>ール 実践的<br>相続対策と投資<br>政策書<br>【ライブ配信】<br>2021年2月25日<br>(木)<br>13:30-17:10 | <ul> <li>第19回 PBスクールくセッション3&gt;<br/>PBのための職業倫理</li> <li>~顧客の意向の尊重の重要性~</li> <li>後藤 勝俊 氏<br/>弁護士/虎ノ門後藤法律事務所</li> <li>顧客にとって「最善」とは何か、そして顧客の意向を尊重するにはどうしたらよいのかについて考え方を整理し、続いて具体例に沿って解説する。</li> <li>PB継続学習ポイントが2pt取得できます。</li> <li>職業倫理の内容を含みます。</li> </ul> | 2023年01月31日<br>23時<br>2022年12月31日<br>23時<br>制限なし | 2,200円 |

※ 配信終了日時および販売終了日時は、表示されている時間の00分00秒までになります。

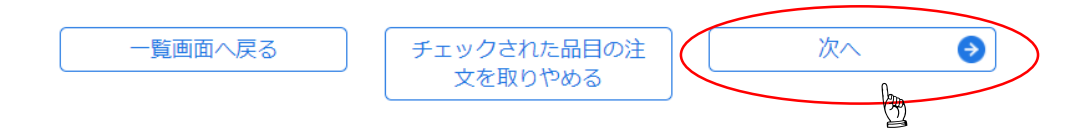

2,200円

8. E-MAIL再入力欄に再度メールアドレスを入力し、「次へ」をクリックしてください。

# 動画

# 個人情報

| 邦名(英名) |
|--------|
| フリガナ   |
| 生年月日   |

# 連絡先情報

| 法人名/学校名           | 公益社団法人 日本証券アナリスト協会<br>全角または半角英字で入力してください。例:株式会社アナリスト       |
|-------------------|------------------------------------------------------------|
| 所属部署/学部名          | 全角で入力してください。例:経理部/経済学部                                     |
| 都道府県              | <b>~</b>                                                   |
| E-MAIL 必須         | pb@saa.or.jp<br>半角英数・半角記号で入力してください。例:e_education@saa.or.jp |
| E-MAIL(再入力)<br>必須 | pb@saa.or.jp                                               |
| 日中連絡先電話番号         | 23<br>03-3666-1438<br>半角数字と半角八イフンで入力してください。例:03-1234-5678  |
|                   | 中止する 次へ 3                                                  |

### 9. お支払方法を選択してください。

支払方法には「PB継チケ」、「クレジットカード」または「コンビニエンスストア、 ペイジー」が選択できます。クレジットカードを選択した方は、次ページでカード情報 を入力してください。

支払方法選択後、「次へ」をクリックしてください。

# 動画

### 購入する動画

#### ※ 配信終了日時および販売終了日時は、表示されている時間の00分00秒までになります。

| 開催日時                                                                            | タイトル                                                                                                    | 配信終了 <mark>※</mark><br>販売終了 <mark>※</mark><br>購入後の閲覧制限 | 価格     |
|---------------------------------------------------------------------------------|----------------------------------------------------------------------------------------------------|--------------------------------------------------------|--------|
| 第19回 PBスクール<br>実践的相続対策と投<br>資政策書<br>【ライブ配信】<br>2021年2月25日<br>(木)<br>13:30-17:10 | 第19回 PBスクール<セッション3><br>PBのための職業倫理<br>~顧客の意向の尊重の重要性~<br>後藤 勝俊 氏<br>弁護士/虎ノ門後藤法律事務所<br>顧客にとって「最善」とは何か、そし<br>て顧客の意向を尊重するにはどうした<br>らよいのかについて考え方を整理し、<br>続いて具体例に沿って解説する。<br>PB継続学習ポイントが2pt取得できま<br>す。<br>職業倫理の内容を含みます。 | 2023年01月31日<br>23時<br>2022年12月31日<br>23時<br>制限なし       | 2,200円 |

小計

2,200円

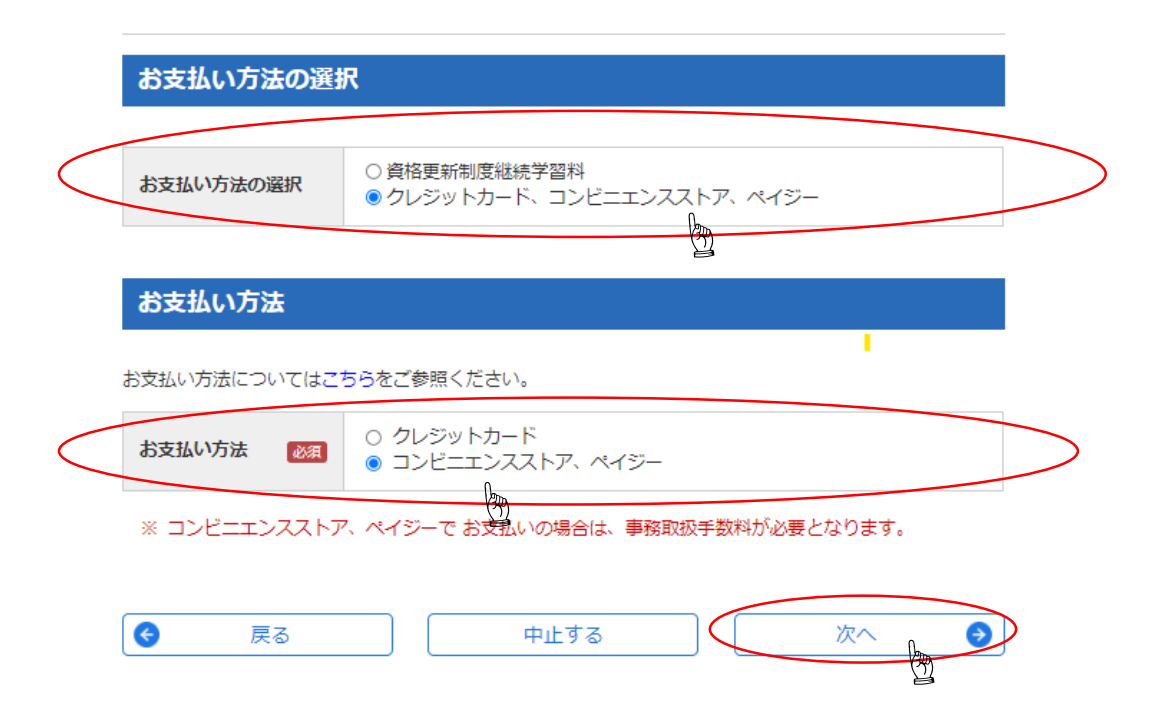

# 10. 内容を確認し、「申込する」をクリックしてください。

動画

購入動画一覧

#### ※ 配信終了日時および販売終了日時は、表示されている時間の00分00秒までになります。

| 開催日時                                                                            | タイトル                                                                                                    | 配信終了※<br>販売終了※<br>購入後の閲覧制限                       | 価格     |
|---------------------------------------------------------------------------------|----------------------------------------------------------------------------------------------------|--------------------------------------------------|--------|
| 第19回 PBスクール<br>実践的相続対策と投<br>資政策書<br>【ライブ配信】<br>2021年2月25日<br>(木)<br>13:30-17:10 | 第19回 PBスクール<セッション3><br>PBのための職業倫理<br>~顧客の意向の尊重の重要性~<br>後藤 勝俊 氏<br>弁護士/虎ノ門後藤法律事務所<br>顧客にとって「最善」とは何か、そし<br>て顧客の意向を尊重するにはどうした<br>らよいのかについて考え方を整理し、続いて具体例に沿って解説する。<br>PB継続学習ポイントが2pt取得できま<br>す。<br>職業倫理の内容を含みます。 | 2023年01月31日<br>23時<br>2022年12月31日<br>23時<br>制限なし | 2,200円 |

| 事務取扱手数料 | 200円   |
|---------|--------|
| 小青      | 2,400円 |

# お支払い情報

| 料金      | 2,200円 |
|---------|--------|
| 事務取扱手数料 | 200円   |
| 合計      | 2,400円 |

# お支払い方法

| お支払い方法 | コンビニエンスストア、ペイジー |
|--------|-----------------|
|        |                 |

| € | 戻る | 中止する | 申込する | 0 |
|---|----|------|------|---|
|   |    |      |      | 1 |

# 11. 最終画面です。内容を確認し、「動画を購入する」をクリックしてください。

## 購入動画一覧

#### ※ 配信終了日時および販売終了日時は、表示されている時間の00分00秒までになります。

| 開催日時                                                                              | タイトル                                                                                                    | 配信終了※<br>販売終了※<br>購入後の閲覧制限                       | 価格     |
|-----------------------------------------------------------------------------------|----------------------------------------------------------------------------------------------------|--------------------------------------------------|--------|
| 第19回 P B スクール<br>実践的相続対策と投<br>資政策書<br>【ライブ配信】<br>2021年2月25日<br>(木)<br>13:30-17:10 | 第19回 PBスクール < セッション3><br>PBのための職業倫理<br>~顧客の意向の尊重の重要性~<br>後藤 勝俊 氏<br>弁護士/虎ノ門後藤法律事務所<br>顧客にとって「最善」とは何か、そし<br>て顧客の意向を尊重するにはどうした<br>らよいのかについて考え方を整理し、<br>続いて具体例に沿って解説する。<br>PB継続学習ポイントが2pt取得できま<br>す。<br>職業倫理の内容を含みます。 | 2023年01月31日<br>23時<br>2022年12月31日<br>23時<br>制限なし | 2,200円 |

| 事務取扱手数料 | 200円   |
|---------|--------|
| 小計      | 2,400円 |

### お支払い情報

| 料金      | 2,200円 |
|---------|--------|
| 事務取扱手数料 | 200円   |
| 合計      | 2,400円 |

| お支払い方法 |                 |            |
|--------|-----------------|------------|
|        |                 |            |
| お支払い方法 | コンビニエンスストア、ペイジー |            |
|        |                 |            |
| 中止する   | 申込者情報を修正する      | 支払い方法を修正する |
|        | 動画を購入する 🧿       |            |

### 12. 申し込み完了画面が表示されます。

以上で購入手続きは終了です。購入した動画の視聴方法については別途マニュアル 「購入した動画の視聴方法」をご参照ください。

コンビニエンスストア、ペイジー支払いの方は次ページへお進みください。

| 動画   |           |
|------|-----------|
| 申込番号 |           |
|      |           |
| 申込番号 | 001445619 |

### 購入動画一覧

#### ※ 配信終了日時および販売終了日時は、表示されている時間の00分00秒までになります。

| 開催日時                                                                             | タイトル                                                                                                    | 配信終了 <mark>※</mark><br>販売終了※<br>購入後の閲覧制限         | 価格     |
|----------------------------------------------------------------------------------|----------------------------------------------------------------------------------------------------|--------------------------------------------------|--------|
| 第19回 P Bスクール<br>実践的相続対策と投<br>資政策書<br>【ライブ配信】<br>2021年2月25日<br>(木)<br>13:30-17:10 | 第19回 PBスクールくセッション3><br>PBのための職業倫理<br>~ 顧客の意向の尊重の重要性~<br>後藤 勝俊 氏<br>弁護士/虎ノ門後藤法律事務所<br>顧客にとって「最善」とは何か、そし<br>て顧客の意向を尊重するにはどうした<br>らよいのかについて考え方を整理し、<br>続いて具体例に沿って解説する。<br>PB縫続学習ポイントが2pt取得できま<br>す。<br>職業倫理の内容を含みます。 | 2023年01月31日<br>23時<br>2022年12月31日<br>23時<br>制限なし | 2,200円 |

#### お支払い情報

| 料金      | 2,200円 |
|---------|--------|
| 爭務取扱手数料 | 200円   |
| 合計      | 2,400円 |

#### お支払い方法

コンビニエンスストア、ペイジーでお支払い方法の場合は、下記のリンクをクリック後にお支払い方法をご 選択ください。 お支払い方法については、こちらをご参照ください。

| イーコン利用期限 | 2021年05月27日    |
|----------|----------------|
| お支払い方法選択 | ■お支払い方法の選択はこちら |

13. 「セミナー・講演会・大会動画のお申し込み受付のお知らせ」というメールが届きます。 メール内URLをクリックしてください。

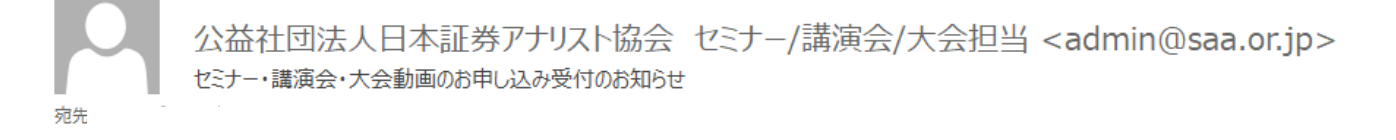

このメールは、日本証券アナリスト協会にて取り扱う商品を申込んだ方に送信される自動返信メールです。

様

動画のご購入のお申し込みを頂き、有難うございました。受付が完了しましたのでお知らせします。 料金は、お支払期限までにご入金頂きますようお願い致します。

#### 記

●お申込日 : 2021 年 05 月 20 日

:

- ●お申込番号
- ●お支払方法 :コンビニエンスストア、ペイジー

.

- ●お支払合計金額 : 2,400 円
- ●お支払期限 : 2021 年 05 月 27 日
- ●ECON 受付番号

●お支払方法選択 ・https://www5.econ.ne.jp/pay/smt/index.aspx?odrno=7773817f847a8a8475737f7e8a788a8866

3

●イベント情報 :第19回 PBスクール 実践的相続対策と投資政策書

●お申込動画

- ・動画名
   :第19回 PBスクール<セッション3>PBのための職業倫理
- ・PB 継続学習ポイント:2 pt

※1 配信終了日時、販売終了日時にご注意ください。

※2 ご購入された動画は、マイページ/PB専用ページから閲覧できます。

#### 以上

なお、当メール内容にお心当たりのない方はお手数ですがその旨下記連絡先までご連絡ください。

14. お支払方法を選択し、ご入金してください。

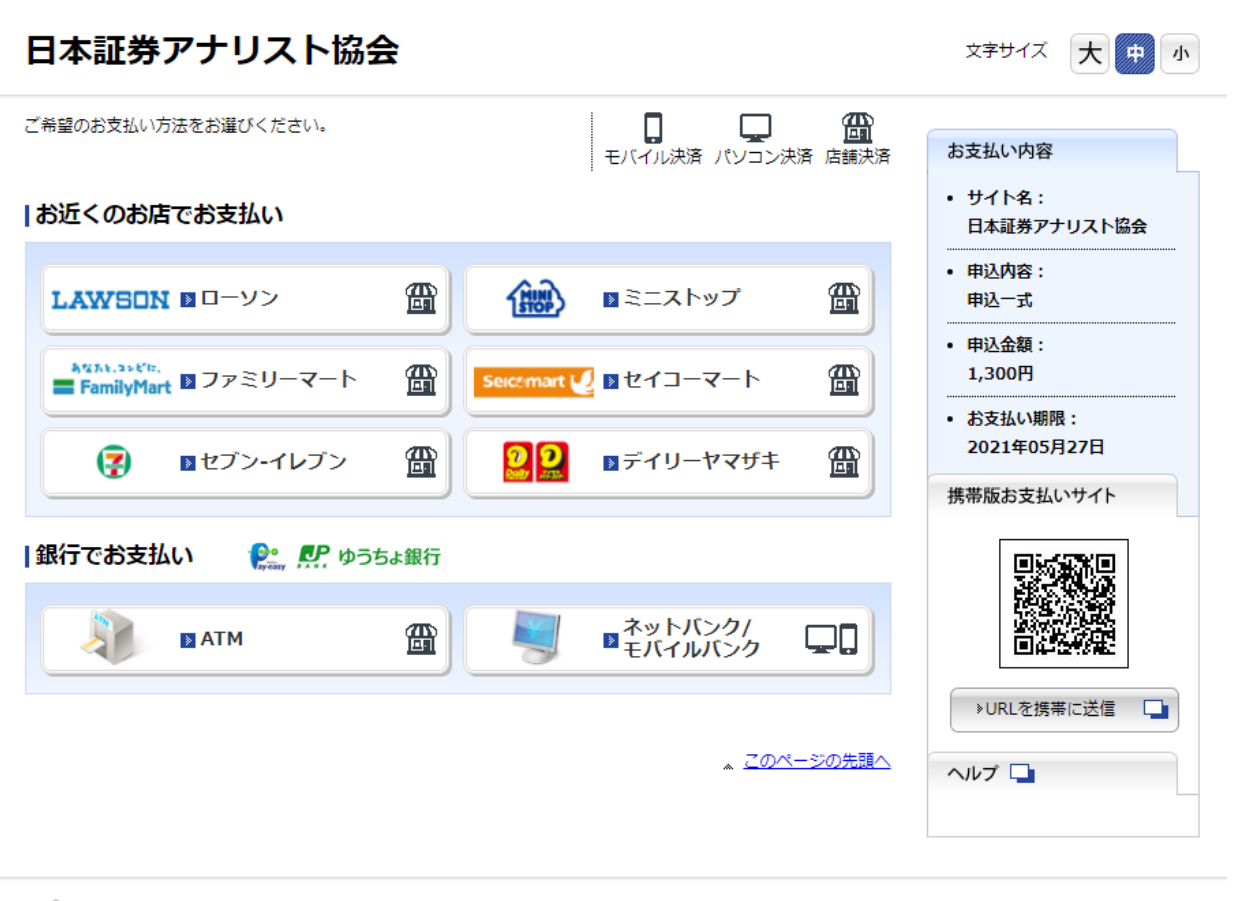

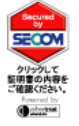

このサイトはプライバシー保護のため SSL暗号化通信を採用しています。

»<u>セキュリティについて</u>

Copyright © 2012 ECONTEXT, INC. a Digital Garage company. All rights reserved.

15. 「ご入金確認のお知らせ」というメールが届きます。以上で購入手続きは終了です。 購入した動画の視聴については、別途マニュアル「購入した動画の視聴方法」を ご参照ください。

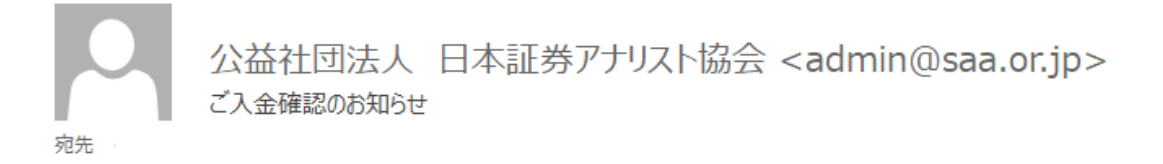

このメールは、日本証券アナリスト協会への申込みをされた方に送信される自動送信メールです。

#### 様

下記のご入金を確認いたしましたのでお知らせします。

ご購入された動画は、マイページ/PB 専用ページから閲覧できます。

#### 記

- お申込日 : 2021/05/03
- ●お申込番号 :
- お申込内容
   :
- ・第19回 PBスクール<セッション3>PBのための職業倫理
- ご入金額合計
   : 2,200 円
- ご入金日
   : 2021/05/03
- ●ご入金方法 : クレジットカード

●PB 継続学習ポイント : 2 pt

◎このメールは送信専用アドレスで自動送信しておりますので、 このメールに返信されても回答できません。

ご不明な点等は下記の Email アドレスあてにメールにてお問合せください。 問合せの際にはこの番号を記載してください。 お申込番号:

当メール内容に心当たりのない方はお手数ですがその旨下記連絡先までご連絡下さい。